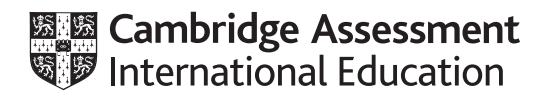

# Cambridge IGCSE<sup>™</sup>

#### INFORMATION AND COMMUNICATION TECHNOLOGY

Paper 2 Document Production, Data Manipulation and Presentations

0417/21

May/June 2020

2 hours 30 minutes

You will need: Candidate source files (listed on page 2)

#### INSTRUCTIONS

- Carry out all instructions in each step.
- Enter your name, centre number and candidate number on every printout before it is sent to the printer.
- Printouts with handwritten candidate details will not be marked. •
- At the end of the examination, put all your printouts into the Assessment Record Folder.
- If you have produced rough copies of printouts, put a cross through each one to indicate that it is not the copy to be marked.
- You must **not** have access to either the internet or any email system during this examination.

#### **INFORMATION**

- The total mark for this paper is 80.
- The number of marks for each question or part question is shown in brackets [].

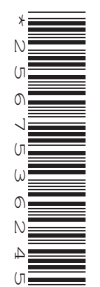

You have been supplied with the following source files:

J2120CATEGORIES.csv J2120ENTRY.rtf J2120EVIDENCE.rtf J2120GROWTH.csv J2120GUIDE.rtf J2120LOGO.jpg J2120MMDATA.csv J2120MTB.rtf J2120RACE.csv J2120RIDER.jpg J2120TABLE.csv

#### Task 1 – Evidence Document

Open the file **J2120EVIDENCE.rtf** 

Make sure that your name, centre number and candidate number will appear on every page of this document.

Save this document in your work area as **J2120EVIDENCE** followed by your candidate number, for example: J2120EVIDENCE9999

You will need to place screenshots in this Evidence Document.

#### Task 2 – Document

You are going to edit a report. The company uses a corporate house style for all its documents. One paragraph style has been created and applied. Additional paragraph styles must be created and applied to the report as instructed.

1 Open the file **J2120MTB.rtf** 

The page setup is set to A4, portrait orientation with 2 centimetre margins. Do **not** make any changes to these settings.

Save the document in your work area, in the format of the software you are using, with the file name **MTBSTUDY** 

#### **EVIDENCE 1**

Place in your Evidence Document a screenshot to show this file has been saved. Make sure there is evidence of the file type.

[1]

- **2** Place in the header:
  - your name, centre number and candidate number left aligned
  - automated page numbers right aligned.

Make sure that:

- all the alignments match the page margins
- no other text or placeholders are included in the header or footer areas
- headers are displayed on all pages.

3 Create and store the following styles, basing each on the default paragraph style:

| House style specifications |            |                       |           |                   |              |                          |                         |
|----------------------------|------------|-----------------------|-----------|-------------------|--------------|--------------------------|-------------------------|
| Style name                 | Font style | Font size<br>(points) | Alignment | Enhancement       | Line spacing | Space before<br>(points) | Space after<br>(points) |
| MB-title                   | sans-serif | 36                    | centre    | bold              | single       | 0                        | 0                       |
| MB-subhead                 | sans-serif | 18                    | centre    | italic, underline | single       | 0                        | 6                       |
| MB-body                    | serif      | 12                    | justified | none              | single       | 0                        | 6                       |

#### **EVIDENCE 2**

Place in your Evidence Document a screenshot to show that the style settings have been defined for the *MB-subhead* style. Make sure this style is based on the default paragraph style.

**4** Display these custom style names as a list in the style manager/organiser. Provide screenshot evidence of this list.

| EVIDENCE 3                                       |
|--------------------------------------------------|
| Place this screenshot in your Evidence Document. |

5 At the start of the document enter the title:

#### Mountain Bike Study

Apply the *MB-title* style to this text.

[1]

[2]

6 Enter your name immediately after the subtitle *Revised by:* 

The style name *MB*-subtitle has already been created, stored and applied to the subtitle text.

Modify the *MB-subtitle* style so only the following formatting is applied:

| Style name  | Font style | Font size<br>(points) | Alignment | Enhancement | Line spacing | Space before<br>(points) | Space after<br>(points) |
|-------------|------------|-----------------------|-----------|-------------|--------------|--------------------------|-------------------------|
| MB-subtitle | sans-serif | 18                    | right     | italic      | single       | 0                        | 0                       |

#### **EVIDENCE 4**

Place in your Evidence Document a screenshot of these style settings for the *MB-subtitle* style.

- 7 Apply the *MB-body* style to the rest of the document.
- 8 Apply square-shaped bullets to the text from:

increased cardiovascular fitness ...

to

... levels, anxiety and depression.

Make sure that:

- the bullets are indented **2** centimetres from the left margin with a hanging indent applied if text wraps to a second line
- the list is in single line spacing with no space between the lines
- there is a 6 point space after the last item in the list.

[3]

[2]

[1]

- 9 Identify the 5 subheadings in the document and apply the *MB-subhead* style to each one. [1]
- 10 Change the page layout so that the subheading *Global Market Growth* and all following text is displayed in 2 columns of equal width with a 1 centimetre space between the columns. [2]
- 11 Locate and copy the sentence

One reason many people ... a lifelong adventure.

so that it appears as a new paragraph after the text ... mental and emotional health. [1]

- 12 Using the data in the file J2120GROWTH.csv create a vertical bar chart to show the forecast growth of Cross Country events only, for the years 2020 to 2023. [1]
- **13** Label the chart with the title:

#### Growth in Cross Country Events

- **14** Format the value axis scale to display:
  - the title Number of Events
  - a minimum value of **9000**
  - a maximum value of **10500**
  - increments of **250**

[3]

[1]

15 Display only the values as data labels above each bar.<br/>Do not display a category axis title or a legend.[1]

5

- **16** Insert the chart after the paragraph ending ...*number of cross country events:* Make sure that:
  - the chart and all data fits within the column width
  - all data labels are displayed in full with no overlap.
- 17 Import the image J2120RIDER.jpg and place it in the paragraph beginning *Most races are organised*...

Crop the image to remove the top third (i.e. most of the sky above the clouds). Format the image so that:

- it is resized to a width of **3.5** centimetres
- it is aligned to the left of the column and top of the paragraph starting *Most races are organised*...
- the text wraps round the image.

[4]

- **18** Format the paragraph that starts *Research has shown...* so that it:
  - is indented 1 centimetre from both the left and right of the column
  - displays an external **3** to **4** point black border.

[2]

# **19** Spell check and proofread the document. Make sure that:

- the list, chart and paragraph with the outside border are not split over columns or pages
- there are no widows or orphans
- there are no blank pages
- spacing is consistent between all items.

Save the document using the same file name and format used in Step 1. Print the document.

#### **PRINTOUT 1**

Make sure your name, centre number and candidate number are on your report.

[1]

#### Task 3 – Database

You are now going to prepare some reports. Dates are to be imported in the format of day month year.

**20** Using a suitable database package, import the file **J2120RACE.csv** Use these field names and data types:

| Field name | Data type       | Format               |
|------------|-----------------|----------------------|
| Entry_ID   | Text            |                      |
| Last_Name  | Text            |                      |
| First_Name | Text            |                      |
| Club       | Text            |                      |
| Cat_Code   | Text            |                      |
| Birth_Date | Date/Time       |                      |
| Age_Jan    | Number          | Integer              |
| Laps       | Number          | Integer              |
| Race_Time  | Date/Time       | hh:mm:ss             |
| Event_Rank | Text            |                      |
| Points     | Number          | Integer              |
| Race_No    | Number          | Integer              |
| Licence    | Boolean/Logical | To display as Yes/No |

Set *Entry\_ID* as a primary key. Save the data.

#### **EVIDENCE 5**

Place in your Evidence Document a screenshot showing the primary key, field names and data types used in the table.

[2]

## 21 Import the file J2120CATEGORIES.csv as a new table in your database.

Set *Cat\_Code* as a primary key.

Create a one-to-many relationship between *Cat\_Code* in the categories table and *Cat\_Code* in the race table.

#### EVIDENCE 6

Place in your Evidence Document screenshot(s) showing the type of relationship between the two tables.

[1]

22 Enter the following details as a new record in the race table:

| Entry_ID   | XC0657       |
|------------|--------------|
| Last_Name  | Britton      |
| First_Name | Jamie        |
| Club       | Bike Runners |
| Cat_Code   | SV19PM       |
| Birth_Date | 25/09/1958   |
| Age_Jan    | 61           |
| Laps       | 4            |
| Race_Time  | 01:15:26     |
| Event_Rank | 5            |
| Points     | 90           |
| Race_No    | 1162         |
| Licence    | Yes          |

Check your data entry for errors. Save the data.

- 23 Using fields from both tables produce a tabular report that:
  - selects the records where:
    - Ability is Elite or Expert
    - Gender is Female
    - Licence is Yes
  - shows only the fields: *First\_Name, Last\_Name, Gender, Club, Licence, Points* and *Ability* in this order, with data and labels displayed in full. Do **not** group the data
  - sorts the data into descending order of Points
  - has a page orientation of portrait
  - fits on a single page
  - includes only the text Top Ability Females as a title at the top of the page
  - has your name, centre number and candidate number on the report.

Save and print your report.

### PRINTOUT 2

Make sure that you have entered your **name**, **centre number** and **candidate number** on your report.

[6]

[2]

- 24 Using fields from both tables, produce a tabular report that:
  - selects the records where:
    - Club includes the text **Bike**
    - Age\_Jan is 40 or more
    - Event Rank does not include DNF
  - contains a new field called Lap\_Time which is calculated at run-time and displayed as integer. This field will calculate the average time per lap. Multiply *Race\_Time* by 1440 and divide by the number of *Laps*. Format this field to display as integer format
  - shows only the following fields: Last\_Name, First\_Name, Gender, Age\_Jan, Category, Club, Event\_Rank, Licence, Race\_Time and Lap\_Time in this order, with data and labels displayed in full. Do **not** group the data
  - sorts the data into ascending order of Gender then descending order of Age\_Jan
  - has a page orientation of landscape
  - fits on a single page wide
  - includes only the text **Bike Club Veterans** as a title at the top of the page, formatted so that it displays:
    - in a black, **28** point, serif font style
    - with all text fully visible
  - calculates the average age and displays this as an integer below the Age\_Jan column
  - has a label Average Age of Veterans to the left of this value
  - includes only your name, centre number and candidate number in the footer of the report so it appears on every page with no other data displayed.

Save and print your report.

#### PRINTOUT 3

Make sure that you have entered your **name**, **centre number** and **candidate number** on your report.

#### **EVIDENCE 7**

Place in your Evidence Document a screenshot showing the database formula used to calculate the average age.

[15]

**25** Export the report created in Step 24 in portable document format (pdf). Save the exported file in your work area.

#### **EVIDENCE 8**

Place in your Evidence Document a screenshot to show the exported file saved in your work area. Make sure there is evidence of the file type.

[1]

[Total: 27]

#### Task 4 – Mail merge

You are required to carry out a mail merge.

26 Create a mail merge letter using the file J2120ENTRY.rtf as the master document and J2120MMDATA.csv as your data source file.

Replace <Date> with a field to display today's date in the format dd MMMM yyyy

#### **EVIDENCE 9**

Take screenshot evidence of the date field code showing the format used. Place this screenshot in your Evidence Document.

27 Replace the text and chevrons in the master document with the merge fields from the data source file as follows:

| Text and chevrons to replace | Replace with merge field |
|------------------------------|--------------------------|
| <ttl></ttl>                  | Title                    |
| <first></first>              | First_Name               |
| <last></last>                | Last_Name                |
| <add1></add1>                | Street                   |
| <add2></add2>                | Area                     |
| <post></post>                | Postcode                 |
| <discipline></discipline>    | Race_Type                |
| <level></level>              | Ability                  |
| <class></class>              | Category                 |
| <team></team>                | Club                     |
| <trial></trial>              | Practice_Run             |
| <g0></g0>                    | Race_Start               |
| <code></code>                | Type_ID                  |

Make sure the spacing, punctuation, alignment and enhancements in the original master document are maintained.

Spell check and proofread the master document.

**28** Replace the text *Candidate Name* with your name.

Enter your name, centre number and candidate number in the footer of the document. Save and print your master document showing the merge field codes.

#### **PRINTOUT 4**

Make sure you have entered your **name**, **centre number** and **candidate number** on your master document.

[3]

[1]

**29** Locate the lines starting with *Event Classification*, *Venue* and *Classification* For each of these lines set a left aligned tab at **5** cm from the left margin. Use this tab setting to align the data like this:

| 0 1 - 1 2 3 4         | . 5 .   . 6 .   . 7 .   . 8 .   . 9 .   .10 .   .11 .   .12 .   .13 .   .14 .   .15 . |
|-----------------------|---------------------------------------------------------------------------------------|
| Event Classification: | MTB XC Regional A                                                                     |
| Venue:                | Coburg Arena, CAMBRIDGE, Sunday 6 September 2020                                      |
| Classification:       | <u>One Day Classic CX Cup Race</u>                                                    |

Highlight these three lines. Take a screenshot showing these lines and the ruler with the tab displayed.

#### **EVIDENCE 10**

Place the screenshot in your Evidence Document.

[2]

30 Set an automated filter to select members where *Ability* is **Elite** or **Expert** 

| <b>EVIDENCE 11</b><br>Place in your Evidence Document a screenshot to show the use of an automated selection method. | [1] |
|----------------------------------------------------------------------------------------------------|-----|
|                                                                                                    | [,] |

**31** Merge and print the letters for the selected entrants only. Save and close the files.

#### **PRINTOUT 5**

Print the result of the merge. Make sure you have entered your **name**, **centre number** and **candidate number** on your letters.

[1]

[Total: 9]

## Task 5 – Printing the Evidence Document

Save and print your Evidence Document.

#### PRINTOUT 6

Make sure that your **name**, **centre number** and **candidate number** appear on every page of your Evidence Document.

#### Task 6 – Presentation

You are going to create a short presentation.

All slides must have a consistent layout and formatting. Unless otherwise instructed, slides must be formatted to display a title and bulleted list.

| 32 | Create a presentation of 6 slides using the file J2120GUIDE.rtf                              |     |
|----|----------------------------------------------------------------------------------------------|-----|
|    | On slide 1 enter your name after the text Guide presented by:                                | [1] |
| 33 | Format the first slide so that:                                                              |     |
|    | a title slide layout is applied with no bullets                                              |     |
|    | • the title and subtitle text are centred in the middle of the slide.                        | [1] |
| 34 | Use a master slide to display the following features:                                        |     |
|    | • the company logo J2120LOGO.jpg appropriately sized with aspect ratio maintained            |     |
|    | • your name, centre number and candidate number                                              |     |
|    | automatic slide numbers.                                                                     |     |
|    | Make sure that:                                                                              |     |
|    | <ul> <li>master slide items appear in the same position on every slide</li> </ul>            |     |
|    | there is no overlap on any slide.                                                            |     |
|    |                                                                                              | [2] |
| 35 | Change the layout of the slide with the title <i>Competition Types</i> to a title and table. |     |
|    | Create a table that contains <b>5</b> columns and <b>9</b> rows.                             |     |
|    | Copy the data from the file <b>J2120TABLE.csv</b> and place this in the table.               |     |
|    | Adjust the column widths so:                                                                 |     |
|    | <ul> <li>the table fits on the slide with all data fully visible</li> </ul>                  |     |
|    | no text is split when wrapped within a cell.                                                 | [2] |
| 26 | Format the table so that:                                                                    |     |
| 30 | • toxt in all rows is contro aligned vertically                                              |     |
|    | a plain table style is applied with po cell shading                                          |     |
|    | a plain table style is applied with no cell shading                                          |     |
|    | an internal and external gruines are displayed when printed.                                 | [2] |
| 37 | Insert a new row as the first row of the table and enter the heading:                        |     |
|    | Cross Country Race Types                                                                     |     |
|    | Merge the cells in the first row and centre align the heading.                               | [2] |
|    |                                                                                              |     |

0417/21/M/J/20

- **38** Format rows 1 and 2 of the table to be:
  - bold with an **18** point font size
  - filled with light grey shading (20–35%).

#### **39** Save the presentation.

Print the presentation as handouts with 2 slides to the page, each slide filling about half the page.

#### **PRINTOUT 7**

Print this handout. Make sure your **name**, **centre number** and **candidate number** are on all slides.

[1]

[2]

[Total: 13]

Permission to reproduce items where third-party owned material protected by copyright is included has been sought and cleared where possible. Every reasonable effort has been made by the publisher (UCLES) to trace copyright holders, but if any items requiring clearance have unwittingly been included, the publisher will be pleased to make amends at the earliest possible opportunity.

To avoid the issue of disclosure of answer-related information to candidates, all copyright acknowledgements are reproduced online in the Cambridge Assessment International Education Copyright Acknowledgements Booklet. This is produced for each series of examinations and is freely available to download at www.cambridgeinternational.org after the live examination series.

Cambridge Assessment International Education is part of the Cambridge Assessment Group. Cambridge Assessment is the brand name of the University of Cambridge Local Examinations Syndicate (UCLES), which itself is a department of the University of Cambridge.

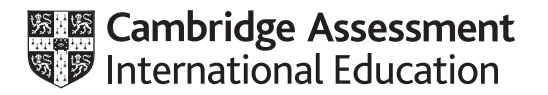

## Cambridge IGCSE™

#### INFORMATION AND COMMUNICATION TECHNOLOGY

0417/21 May/June 2020

Paper 2 Practical Test A MARK SCHEME Maximum Mark: 80

Published

Students did not sit exam papers in the June 2020 series due to the Covid-19 global pandemic.

This mark scheme is published to support teachers and students and should be read together with the question paper. It shows the requirements of the exam. The answer column of the mark scheme shows the proposed basis on which Examiners would award marks for this exam. Where appropriate, this column also provides the most likely acceptable alternative responses expected from students. Examiners usually review the mark scheme after they have seen student responses and update the mark scheme if appropriate. In the June series, Examiners were unable to consider the acceptability of alternative responses, as there were no student responses to consider.

Mark schemes should usually be read together with the Principal Examiner Report for Teachers. However, because students did not sit exam papers, there is no Principal Examiner Report for Teachers for the June 2020 series.

Cambridge International will not enter into discussions about these mark schemes.

Cambridge International is publishing the mark schemes for the June 2020 series for most Cambridge IGCSE<sup>™</sup> and Cambridge International A & AS Level components, and some Cambridge O Level components.

#### **Generic Marking Principles**

These general marking principles must be applied by all examiners when marking candidate answers. They should be applied alongside the specific content of the mark scheme or generic level descriptors for a question. Each question paper and mark scheme will also comply with these marking principles.

GENERIC MARKING PRINCIPLE 1:

Marks must be awarded in line with:

- the specific content of the mark scheme or the generic level descriptors for the question
- the specific skills defined in the mark scheme or in the generic level descriptors for the question
- the standard of response required by a candidate as exemplified by the standardisation scripts.

GENERIC MARKING PRINCIPLE 2:

Marks awarded are always whole marks (not half marks, or other fractions).

GENERIC MARKING PRINCIPLE 3:

Marks must be awarded **positively**:

- marks are awarded for correct/valid answers, as defined in the mark scheme. However, credit
  is given for valid answers which go beyond the scope of the syllabus and mark scheme,
  referring to your Team Leader as appropriate
- marks are awarded when candidates clearly demonstrate what they know and can do
- marks are not deducted for errors
- marks are not deducted for omissions
- answers should only be judged on the quality of spelling, punctuation and grammar when these features are specifically assessed by the question as indicated by the mark scheme. The meaning, however, should be unambiguous.

GENERIC MARKING PRINCIPLE 4:

Rules must be applied consistently e.g. in situations where candidates have not followed instructions or in the application of generic level descriptors.

GENERIC MARKING PRINCIPLE 5:

Marks should be awarded using the full range of marks defined in the mark scheme for the question (however; the use of the full mark range may be limited according to the quality of the candidate responses seen).

GENERIC MARKING PRINCIPLE 6:

Marks awarded are based solely on the requirements as defined in the mark scheme. Marks should not be awarded with grade thresholds or grade descriptors in mind.

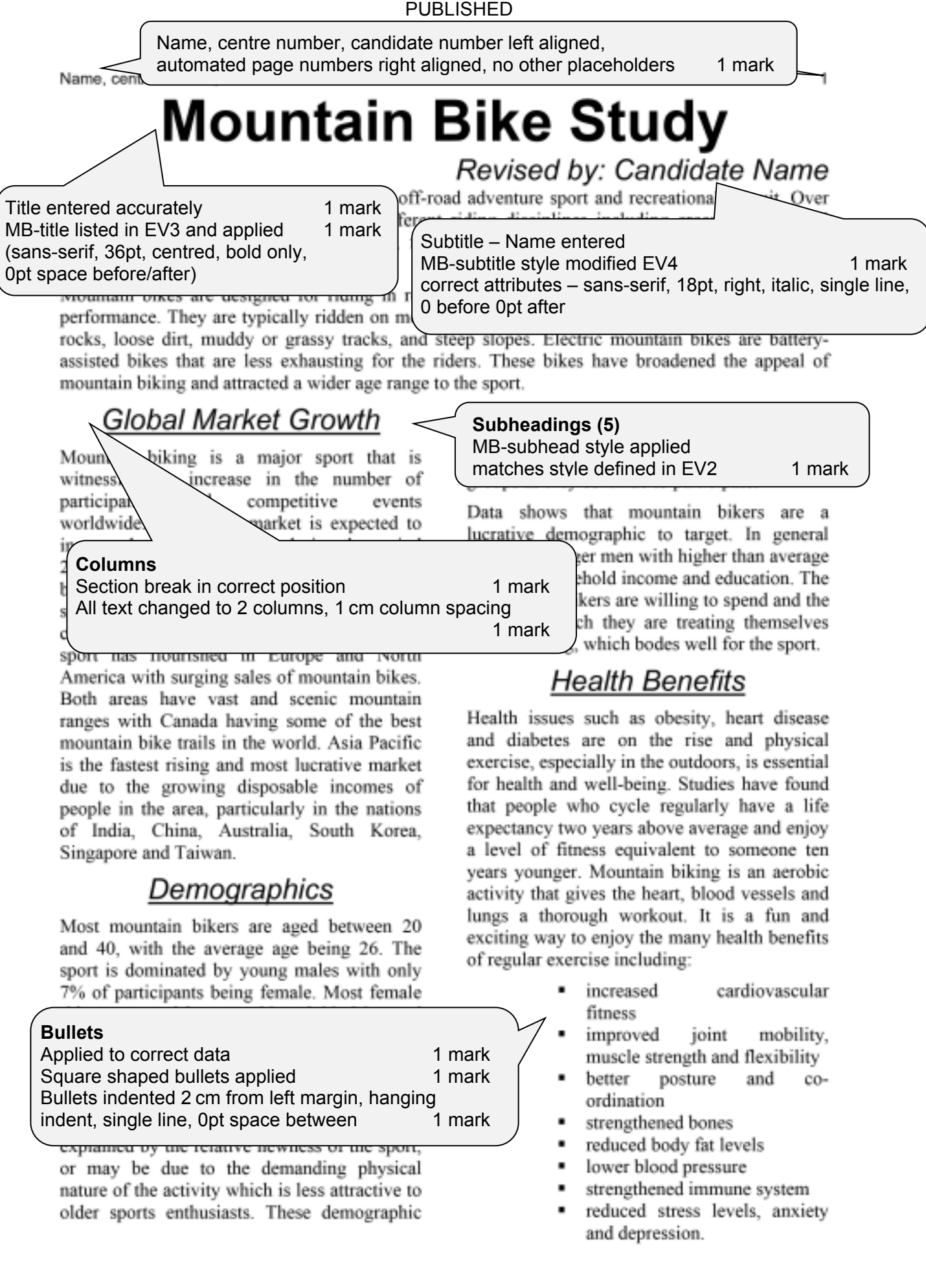

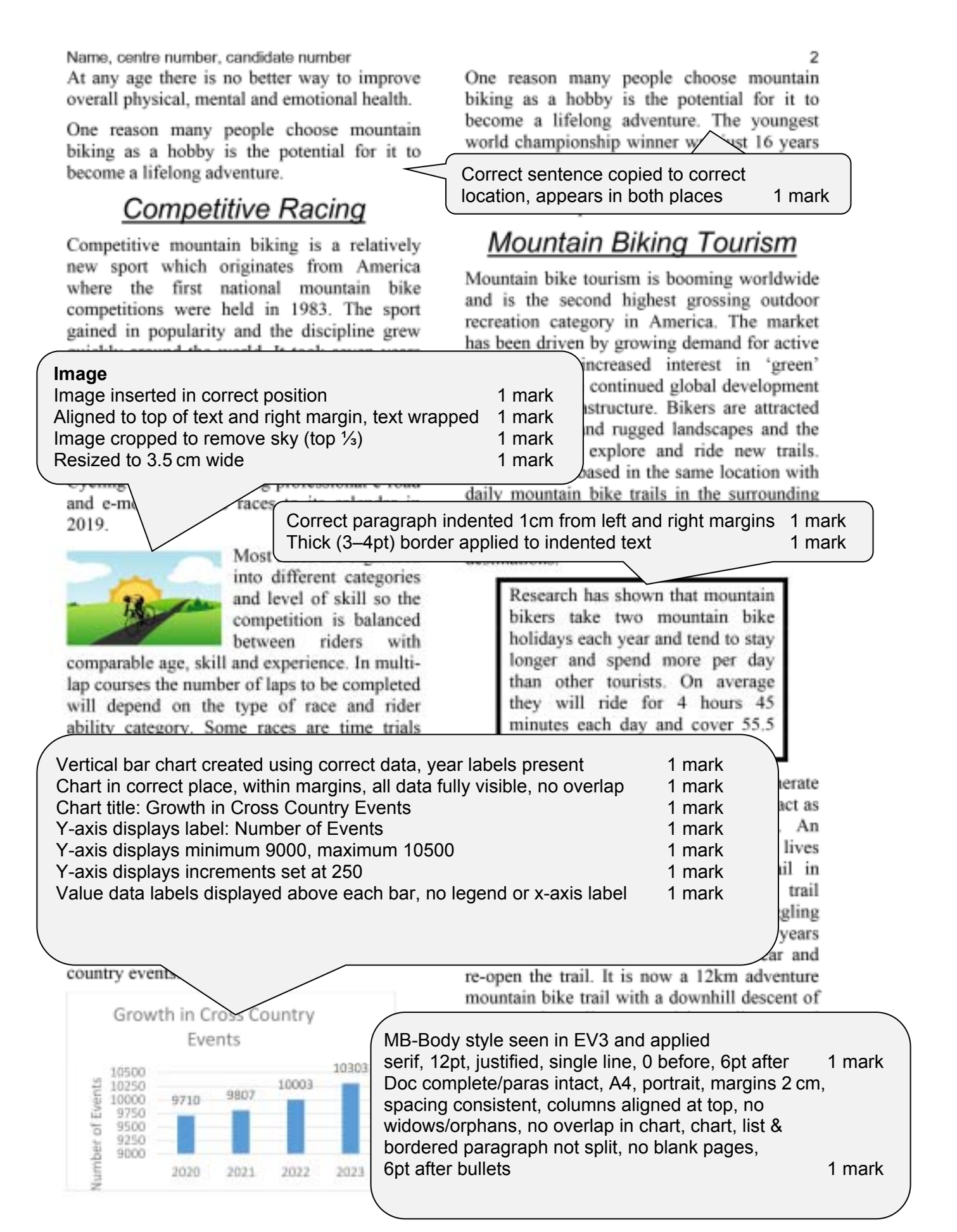

#### Cambridge IGCSE – Mark Scheme PUBLISHED

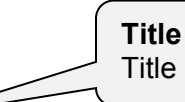

Title 100% accurate, top of page, no other text

1 mark

# **Top Ability Females**

| TOD ADIII  | ty Females   |        |                     | Name, centre nur | nber, candidate | number  |
|------------|--------------|--------|---------------------|------------------|-----------------|---------|
| First_Name | Last_Name    | Gender | Club                | Licence          | Points          | Ability |
| Daena      | Perry        | Female | Procycles Racing    | Yes              | 150             | Elite   |
| Danielle   | Gibson       | Female | Cyclemeisters       | Yes              | 125             | Elite   |
| Madeleine  | Chamberlain  | Female | Kernow Pedallers    | Yes              | 125             | Expert  |
| Emily      | Glendinning  | Female | Tawara Bike Buddies | Yes              | 110             | Expert  |
| Clementine | Cunningham   | Female | Redbike Rollers     | Yes              | 110             | Elite   |
| Linda      | De Boon      | Female | Trail Blazers       | Yes              | 100             | Expert  |
| Nicole     | Ecerova      | Female | Velocity Bikers     | Yes              | 100             | Elite   |
| Julia      | Jackson      | Female | Camel Cycling       | Yes              | 90              | Expert  |
| Sian       | Maclean      | Female | Kernow Pedallers    | Yes              | 90              | Elite   |
| Jane       | Hagedorn     | Female | Mountain Kings      | Yes              | 80              | Expert  |
| Susan      | Caskey       | Female | Vortex Spoke        | Yes              | 80              | Elite   |
| Zuzana     | Gunawardena  | Female | Procycles Racing    | Yes              | 70              | Elite   |
| Safiya     | Gamal        | Female | Flying Cyclops      | Yes              | 65              | Elite   |
| Genevieve  | Michalski    | Female | Kernow Pedallers    | Yes              | 65              | Expert  |
| Jenny      | Bourgue      | Female | Endurance Cycles    | Yes              | 60              | Expert  |
| Alana      | Aardal       | Female | Camel Cycling       | Yes              | 60              | Elite   |
| Jennifer   | Sinclair     | Female | Hardcore Cycling    | Yes              | 55              | Elite   |
| Ruby       | Harris       | Female | Camel Cycling       | Yes              | 55              | Expert  |
| Laura      | Widney       | Female | Procycles Racing    | Yes              | 50              | Elite   |
| Elizabeth  | Turcott      | Female | Kernow Pedallers    | Yes              | 50              | Expert  |
| Jenaya     | Keenlisde    | Female | Trail Blazers       | Yes              | 44              | Expert  |
| Meghan     | Sullivan     | Female | Tawara Bike Buddies | Yes              | 44              | Elite   |
| Emmanuelle | Leonardson   | Female | Cyclemeisters       | Yes              | 41              | Elite   |
| Patricia   | Roberts      | Female | Flying Cyclops      | Yes              | 38              | Elite   |
| Christina  | Callaghan    | Female | Mountain Kings      | Yes              | 38              | Expert  |
| Alex       | Liu          | Female | Kernow Pedallers    | Yes              | 36              | Elite   |
| Su         | Wai Wai Hnin | Female | Mud and Gears       | Yes              | 36              | Expert  |
| Nadine     | Turner       | Female | Vortex Spoke        | Yes              | 34              | Expert  |
| Janet      | McConnachie  | Female | Hardcore Cycling    | Yes              | 30              | Expert  |
| Jill       | Hurford      | Female | Camel Cycling       | Yes              | 28              | Expert  |
| Katy       | Walters      | Female | Mud and Gears       | Yes              | 26              | Expert  |

| Specified fields, correct order                                | 1 mark |
|----------------------------------------------------------------|--------|
| Sort descending order of <i>Points</i>                         | 1 mark |
| Portrait, all field present, fits a single page, no truncation | 1 mark |

#### Select records (31): Ability is Elite or Expert Gender is Female, Licence is Yes

1 mark 1 mark

| Addition control of the product of the product of | ew record Britton                                   | Jamie 61 anne:                                 | ars once                 | 41              | Veteran       | Tawara Bike Buddies |  |  |
|----------------------------------------------------------------------------------------------------|-----------------------------------------------------|------------------------------------------------|--------------------------|-----------------|---------------|---------------------|--|--|
| ew record entered accurately1 mark72Super VeteranTawara Bike BuddiesMcraePeterMale65Super VeteranVelocity BikersBrophyRyanMale62Super VeteranRedbike RollersBrittonJamieMale61Super VeteranBike RunnersLockerbieJeffreyMale60Super VeteranBike RunnersMyslickiReidMale59Grand VeteranRedbike RollersHoneyfordAdamMale59Grand VeteranTawara Bike BuddiesGordonLukasMale59Grand VeteranTawara Bike BuddiesForrestMikeMale55Grand VeteranTawara Bike BuddiesBrattJayarMale55Grand VeteranTawara Bike BuddiesBrezsnyakJasonMale52Grand VeteranTawara Bike BuddiesBrezsnyakJasonMale52Grand VeteranTawara Bike BuddiesMilwardDanielMale50Grand VeteranTawara Bike BuddiesSelect records (41):Club contains Bike11markClub contains Bike1mark1mark                                                                                                    | ecord Brophy Ryan, 62 still present 1 mark          |                                                |                          | 40 Veteran      | Veteran       | Tawara Bike Buddies |  |  |
| SinName67Super VeteranVelocity BikersMcraePeterMale65Super VeteranRedbike RollersBrophyRyanMale61Super VeteranTawara Bike BuddiesBrittonJamieMale61Super VeteranBike RunnersLockerbieJeffreyMale60Super VeteranVelocity BikersMyslickiReidMale59Grand VeteranRedbike RollersHoneyfordAdamMale59Grand VeteranTawara Bike BuddiesGordonLukasMale58Grand VeteranTawara Bike BuddiesMarshallLoganMale57Grand VeteranTawara Bike BuddiesForrestMikeMale55Grand VeteranRedbike RollersBrattJayarMale55Grand VeteranRedbike RollersWhitehouseOleksaMale52Grand VeteranTawara Bike BuddiesBrezsnyakJasonMale51Grand VeteranBike RunnersJaegerIsaacMale51Grand VeteranTawara Bike BuddiesMilwardDanielMale50Grand VeteranTawara Bike BuddiesSelect records (41):Club contains Bike1markAgeJan is >=40, Event Rank does not include DNF1mark                                                                                                    | ew record entered                                   | d accurately                                   | 1 mark                   | 72              | Super Veteran | Tawara Bike Buddies |  |  |
| McraePeterMale65Super VeteranRedbike RollersBrophyRyanMale62Super VeteranTawara Bike BuddiesBrittonJamieMale61Super VeteranBike RunnersLockerbieJeffreyMale60Super VeteranVelocity BikersMyslickiReidMale59Grand VeteranRedbike RollersHoneyfordAdamMale59Grand VeteranTawara Bike BuddiesGordonLukasMale58Grand VeteranVelocity BikersMarshallLoganMale55Grand VeteranTawara Bike BuddiesForrestMikeMale55Grand VeteranRedbike RollersBrattJayarMale55Grand VeteranRedbike RollersBrezsnyakJasonMale52Grand VeteranRedbike RollersBrezsnyakJasonMale51Grand VeteranBike RunnersJaegerIsaacMale51Grand VeteranTawara Bike BuddiesMilwardDanielMale50Grand VeteranTawara Bike BuddiesSelect records (41):Imark1markClub contains Bike1mark1Age Jan is >=40, Event Rank does not include DNF1mark                                                                                                    |                                                     | Austin                                         | Iviale                   | 67              | Super Veteran | Velocity Bikers     |  |  |
| BrophyRyanMale62Super VeteranTawara Bike BuddiesBrittonJamieMale61Super VeteranBike RunnersLockerbieJeffreyMale60Super VeteranVelocity BikersMyslickiReidMale59Grand VeteranRedbike RollersHoneyfordAdamMale59Grand VeteranTawara Bike BuddiesGordonLukasMale58Grand VeteranTawara Bike BuddiesMarshallLoganMale57Grand VeteranTawara Bike BuddiesForrestMikeMale55Grand VeteranRedbike RollersBrattJayarMale55Grand VeteranRedbike RollersWhitehouseOleksaMale54Grand VeteranRedbike RollersBrezsnyakJasonMale52Grand VeteranBike RunnersJaegerIsaacMale51Grand VeteranBike RunnersMilwardDanielMale50Grand VeteranTawara Bike BuddiesSelect records (41):Imark1 <mark< td="">1<mark< td="">Club contains BikeAge Jan is &gt;=40, Event Rank does not include DNF1<mark< td=""></mark<></mark<></mark<>                                                                                                    | Mcrae                                               | Peter                                          | Male                     | 65              | Super Veteran | Redbike Rollers     |  |  |
| BrittonJamieMale61Super VeteranBike RunnersLockerbieJeffreyMale60Super VeteranVelocity BikersMyslickiReidMale59Grand VeteranRedbike RollersHoneyfordAdamMale59Grand VeteranTawara Bike BuddiesGordonLukasMale58Grand VeteranVelocity BikersMarshallLoganMale57Grand VeteranTawara Bike BuddiesForrestMikeMale55Grand VeteranRedbike RollersBrattJayarMale55Grand VeteranRedbike RollersWhitehouseOleksaMale54Grand VeteranTawara Bike BuddiesBrezsnyakJasonMale52Grand VeteranBike RunnersJaegerIsaacMale50Grand VeteranTawara Bike BuddiesMilwardDanielMale50Grand VeteranTawara Bike BuddiesSelect records (41):I1mark1markAge Jan is >=40, Event Rank does not include DNF1mark1mark                                                                                                    | Brophy 🗸                                            | Ryan                                           | Male                     | 62              | Super Veteran | Tawara Bike Buddies |  |  |
| LockerbieJeffreyMale60Super VeteranVelocity BikersMyslickiReidMale59Grand VeteranRedbike RollersHoneyfordAdamMale59Grand VeteranTawara Bike BuddiesGordonLukasMale58Grand VeteranVelocity BikersMarshallLoganMale57Grand VeteranTawara Bike BuddiesForrestMikeMale55Grand VeteranRedbike RollersBrattJayarMale55Grand VeteranRedbike RollersWhitehouseOleksaMale54Grand VeteranTawara Bike BuddiesBrezsnyakJasonMale51Grand VeteranBike RunnersJaegerIsaacMale50Grand VeteranTawara Bike BuddiesMilwardDanielMale50Grand VeteranTawara Bike BuddiesSelect records (41):1 mark <i>Que Jan</i> is >=40, <i>Event Rank</i> does not include DNF1 mark                                                                                                    | Britton                                             | Jamie                                          | Male                     | <mark>61</mark> | Super Veteran | Bike Runners        |  |  |
| MyslickiReidMale59Grand VeteranRedbike RollersHoneyfordAdamMale59Grand VeteranTawara Bike BuddiesGordonLukasMale58Grand VeteranVelocity BikersMarshallLoganMale57Grand VeteranTawara Bike BuddiesForrestMikeMale55Grand VeteranRedbike RollersBrattJayarMale55Grand VeteranRedbike RollersWhitehouseOleksaMale54Grand VeteranTawara Bike BuddiesBrezsnyakJasonMale52Grand VeteranBike RunnersJaegerIsaacMale50Grand VeteranTawara Bike BuddiesMilwardDanielMale50Grand VeteranTawara Bike BuddiesSelect records (41):1 mark<br>Age Jan is >=40, Event Rank does not include DNF1 mark                                                                                                    | Lockerbie                                           | Jeffrey                                        | Male                     | 60              | Super Veteran | Velocity Bikers     |  |  |
| HoneyfordAdamMale59Grand VeteranTawara Bike BuddiesGordonLukasMale58Grand VeteranVelocity BikersMarshallLoganMale57Grand VeteranTawara Bike BuddiesForrestMikeMale55Grand VeteranRedbike RollersBrattJayarMale55Grand VeteranRedbike RollersWhitehouseOleksaMale54Grand VeteranTawara Bike BuddiesBrezsnyakJasonMale52Grand VeteranBike RunnersJaegerIsaacMale50Grand VeteranTawara Bike BuddiesMilwardDanielMale50Grand VeteranTawara Bike BuddiesSelect records (41):Luwara Bike1 markAgeJan is >=40, Event Rank does not include DNF1 mark                                                                                                    | Myslicki                                            | Reid                                           | Male                     | 59              | Grand Veteran | Redbike Rollers     |  |  |
| GordonLukasMale58Grand VeteranVelocity BikersMarshallLoganMale57Grand VeteranTawara Bike BuddiesForrestMikeMale55Grand VeteranRedbike RollersBrattJayarMale55Grand VeteranRedbike RollersWhitehouseOleksaMale54Grand VeteranTawara Bike BuddiesBrezsnyakJasonMale52Grand VeteranBike RunnersJaegerIsaacMale51Grand VeteranVelocity BikersMilwardDanielMale50Grand VeteranTawara Bike BuddiesSelect records (41):1 mark<br>Age Jan is >=40, Event Rank does not include DNF1 mark                                                                                                    | Honeyford                                           | Adam                                           | Male                     | 59              | Grand Veteran | Tawara Bike Buddies |  |  |
| MarshallLoganMale57Grand VeteranTawara Bike BuddiesForrestMikeMale55Grand VeteranRedbike RollersBrattJayarMale55Grand VeteranRedbike RollersWhitehouseOleksaMale54Grand VeteranTawara Bike BuddiesBrezsnyakJasonMale52Grand VeteranBike RunnersJaegerIsaacMale51Grand VeteranVelocity BikersMilwardDanielMale50Grand VeteranTawara Bike BuddiesSelect records (41):Club contains BikeLevent Rank does not include DNF1 markAge Jan is >=40, Event Rank does not include DNF1 mark1                                                                                                    | Gordon                                              | Lukas                                          | Male                     | 58              | Grand Veteran | Velocity Bikers     |  |  |
| ForrestMikeMale55Grand VeteranRedbike RollersBrattJayarMale55Grand VeteranRedbike RollersWhitehouseOleksaMale54Grand VeteranTawara Bike BuddiesBrezsnyakJasonMale52Grand VeteranBike RunnersJaegerIsaacMale51Grand VeteranVelocity BikersMilwardDanielMale50Grand VeteranTawara Bike BuddiesSelect records (41):Club contains BikeAgeNot include DNF1 markAgeJan is >=40, Event Rank does not include DNF1 mark1                                                                                                    | Marshall                                            | Logan                                          | Male                     | 57              | Grand Veteran | Tawara Bike Buddies |  |  |
| BrattJayarMale55Grand VeteranRedbike RollersWhitehouseOleksaMale54Grand VeteranTawara Bike BuddiesBrezsnyakJasonMale52Grand VeteranBike RunnersJaegerIsaacMale51Grand VeteranVelocity BikersMilwardDanielMale50Grand VeteranTawara Bike BuddiesSelect records (41):Club contains Bike1 markAge Jan is >=40, Event Rank does not include DNF1 mark                                                                                                    | Forrest                                             | Mike                                           | Male                     | 55              | Grand Veteran | Redbike Rollers     |  |  |
| WhitehouseOleksaMale54Grand VeteranTawara Bike BuddiesBrezsnyakJasonMale52Grand VeteranBike RunnersJaegerIsaacMale51Grand VeteranVelocity BikersMilwardDanielMale50Grand VeteranTawara Bike BuddiesSelect records (41):Club contains BikeI mark1 markAgeJan is >=40, Event Rank does not include DNF1 mark                                                                                                    | Bratt                                               | Jayar                                          | Male                     | 55              | Grand Veteran | Redbike Rollers     |  |  |
| Brezsnyak<br>JaegerJasonMale52Grand VeteranBike RunnersJaegerIsaacMale51Grand VeteranVelocity BikersMilwardDanielMale50Grand VeteranTawara Bike BuddiesSelect records (41):<br>Club contains Bike<br>Age Jan is >=40, Event Rank does not include DNF1 mark<br>1 mark                                                                                                    | Whitehouse                                          | Oleksa                                         | Male                     | 54              | Grand Veteran | Tawara Bike Buddies |  |  |
| Jaeger       Isaac       Male       51       Grand Veteran       Velocity Bikers         Milward       Daniel       Male       50       Grand Veteran       Tawara Bike Buddies         Select records (41):         Club contains Bike       1 mark       1 mark         Age Jan is >=40, Event Rank does not include DNF       1 mark       1 mark                                                                                                    | Brezsnyak                                           | Jason                                          | Male                     | 52              | Grand Veteran | Bike Runners        |  |  |
| MilwardDanielMale50Grand VeteranTawara Bike BuddiesSelect records (41):<br>Club contains Bike<br>Age Jan is >=40, Event Rank does not include DNF1 mark<br>1 mark                                                                                                    | Jaeger                                              | Isaac                                          | Male                     | 51              | Grand Veteran | Velocity Bikers     |  |  |
| Select records (41):Club contains Bike1 markAge Jan is >=40, Event Rank does not include DNF1 mark                                                                                                    | Milward                                             | Daniel                                         | Male                     | 50              | Grand Veteran | Tawara Bike Buddies |  |  |
|                                                                                                    | Select records<br>Club contains B<br>Age Jan is >=4 | (41):<br>i <b>ke</b><br>0, <i>Event Rank</i> d | oes not include <b>D</b> | 1 m<br>DNF 1 m  | ark<br>ark    |                     |  |  |

#### Cambridge IGCSE - Mark Scheme PUBLISHED

1 mark

Specified fields, correct order

מטוס

Tawar

Buddies

llers

*f*ollers

Sort ascending Gender then descending on Age Jan,

**Bike Runners** 

Landscape, one page wide, all base fields, no truncation

May/June 2020

⊾ap Time

29

28

27

27

26

26

30

27

31

21

19

20

18

19

19

19

21

23

19

20

19

22

20 22

20

1 mark

1 mark

01:28:15

01:25:16

01:20:42

01:20:00

01:17:25

01:18:29

01:28:59

01:20:09

01:33:54

01:22:40

01:14:26

01:18:23 01:11:19

01:15:26

01:17:10

01:15:50

01:24:55

01:32:43

01:16:18

01:20:02

01:16:22

01:27:48

01:19:30

01:26:11

01:18:26

**Calculated field** 

Displays as integer

9

8

4

14 10

15

16

4

12

1

5

8

7

27

42

8

17

9

36

15

30

12

Heading 100% accurate

Calculated - correct values 1 mark

Yes

Yes

Yes

1 mark

1 mark

1 mark

Yes

Yes

Yes

Yes

Yes

Yes

Yes

Yes

Yes

Yes

Yes

Yes

Yes

Yes

Yes

Yes

Yes

Yes

Yes

Category

Veteran

Super Veteran

Super Veteran

Super Veteran

Title 100% accurate, fully visible, no other headings 1 mark

Age\_Jan

70

67

63

57

54

52

42

Title in a black, 28 point, serif font style

Gender

Female

Female

Female

Female

Female

Female

Female

## 0417/21

Bike

Last\_Name

Sheen

Kulak

Young

Green

Hitchcock

Woodward

Popovic

( /u

Marg

Ramona

Amanda

Marin

Kristin

Holly

Alexandria

First Name

### Cambridge IGCSE – Mark Scheme PUBLISHED

|                              |                                            |                |                   | I ODEION         | EB                                                   |                                 |                     |                  |          |
|------------------------------|--------------------------------------------|----------------|-------------------|------------------|------------------------------------------------------|---------------------------------|---------------------|------------------|----------|
| Last_Name                    | First_Name                                 | Gender         | Age_Jan           | Category         | Club                                                 | Event_Rank                      | Licence             | Race_Time        | Lap_Time |
| Klein                        | Robert                                     | Male           | 50                | Grand Veteran    | Velocity Bikers                                      | 6                               | Yes                 | 01:14:50         | 25       |
| Gooding                      | Denis                                      | Male           | 49                | Veteran          | Bike Runners                                         | 43                              | Yes                 | 01:24:12         | 21       |
| Brassington                  | Vic                                        | Male           | 48                | Veteran          | Velocity Bikers                                      | 6                               | Yes                 | 01:11:55         | 18       |
| Daniel                       | Chris                                      | Male           | 48                | Veteran          | Velocity Bikers                                      | 37                              | Yes                 | 01:22:23         | 21       |
| Chilvers                     | Ryan                                       | Male           | 47                | Veteran          | Tawara Bike Buddies                                  | 16                              | Yes                 | 01:16:01         | 19       |
| Naylor                       | Justin                                     | Male           | 46                | Veteran          | Velocity Bikers                                      | 26                              | Yes                 | 01:18:34         | 20       |
| Platten                      | Trevor                                     | Male           | 46                | Veteran          | Velocity Bikers                                      | 13                              | Yes                 | 01:14:26         | 19       |
| Stevens                      | lan                                        | Male           | 45                | Veteran          | Redbike Rollers                                      | 12                              | Yes                 | 01:14:05         | 19       |
| Malcolm                      | Daniel                                     | Male           | 45                | Veteran          | Bike Runners                                         | 19                              | Yes                 | 01:16:37         | 19       |
| McGrath                      | Jean-Michel                                | Male           | 43                | Veteran          | Tawara Bike Buddies                                  | 17                              | Yes                 | 01:16:12         | 19       |
| Blackett                     | Nolan                                      | Male           | 42                | Veteran          | Bike Runners                                         | 14                              | Yes                 | 01:15:47         | 19       |
| Watson                       | Ryan                                       | Male           | 42                | Veteran          | Velocity Bikers                                      | 31                              | Yes                 | 01:19:26         | 20       |
| Cahill                       | Felix                                      | Male           | 41                | Veteran          | Tawara Bike Buddies                                  | 22                              | Yes                 | 01:18:01         | 20       |
| Hughes                       | Mike                                       | Male           | 40                | Veteran          | Bike Runners                                         | 47                              | Yes                 | 01:25:39         | 21       |
| Quinney                      | Tanner                                     | Male           | 40                | Veteran          | Redbike Rollers                                      | 56                              | Yes                 | 01:31:30         | 23       |
| Walsh                        | Karol                                      | Male           | 40                | Veteran          | Velocity Bikers                                      | 5                               | Yes                 | 01:11:46         | 18       |
|                              | Average A                                  | ge of Veterans | 52                |                  | <b>Formatti</b><br>Race Time                         | <b>ng</b><br>e displays hh:mi   | m:ss, <i>Licenc</i> | e as Yes/No      | 1 mark   |
| Calculates c                 | orrect average a                           |                |                   | 1 mark           |                                                      | Name,                           | centre numb         | er, candidate nu | mber     |
| Displayed as<br>Accurate lab | s integer, position<br>bel entered to left | ned under Age_ | <i>Jan</i> column | 1 mark<br>1 mark | lame, Centre number, c<br>lisplays in report footer, | andidate numbo<br>on every page | er<br>1 mark        |                  |          |

Task 4 – Mail Merge

| 20 September 2019                                                                                                    | on and sp<br>»   <mark>«Post</mark><br>,<br>ype»                                                                                                    |
|----------------------------------------------------------------------------------------------------|----------------------------------------------------------------------------------------------------|
| <pre>streets streets s</pre> | on and sp<br><mark>»</mark>   <mark>«Post</mark><br>,<br>ype»                                                                                                    |
| Areas Postcodes Dear *First_Names Event Classification We have received your application form for the above event. Your race entry details are as follows: You are entered for the *Race_Types event in the *Abilitys *Categorys class. Any ranking points earned on the day will be credited to your riding club, *Clubs. The provisional event firmetable is:                                                                                                    | on and sp<br><mark> »   «Posternation of the second second s</mark> |
| Dear <b>First_Name</b> Event Classification         Venue:         Classification         We have received your application form for the above event. Your race entry details are as follows:         You are entered for the <b>«Race_Type»</b> event in the <b>«Ability» «Category»</b> class. Any ranking points earned on the day will be credited to your riding club, <b>«Club»</b> . The provisional event firmetable is:                                                                                                    | <mark>»   «Post</mark> u<br>1<br>1<br><mark>ype»</mark> 1                                                                                                    |
| Event Classification<br>Venue<br>Classification.<br>We have received your application form for the above event. Your race entry details are as<br>follows:<br>You are entered for the <u>«Race_Type»</u> event in the <u>«Ability»</u> <u>«Category»</u> class. Any ranking<br>points earned on the day will be credited to your riding club, <u>«Club»</u> . The provisional event<br>immetable is                                                                                                    | ype» 1                                                                                                    |
| Venue:       Classification: <ul> <li>Race_Type»   «Ability»   «Category»   , «Club»</li> <li>«Practice_Run» -   «Race_Start»   «Type_ID» - «Race_T</li> </ul> We have received your application form for the above event. Your race entry details are as follows:         You are entered for the «Race_Type» event in the «Ability» «Category» class. Any ranking points earned on the day will be credited to your riding club, «Club». The provisional event timetable is:                                                                                                    | 1<br><mark>ype»</mark> 1                                                                                                    |
| Classification: («Practice_Run» - («Race_Start» («Type_ID» - «Race_T<br>We have received your application form for the above event. Your race entry details are as<br>follows:<br>You are entered for the «Race_Type» event in the «Ability» «Category» class. Any ranking<br>points earned on the day will be credited to your riding club, «Club». The provisional event<br>timetable is:                                                                                                    | ype»                                                                                                    |
| We have received your application form for the above event. Your race entry details are as follows:<br>You are entered for the <u>«Race_Type»</u> event in the <u>«Ability»</u> <u>«Category»</u> class. Any ranking points earned on the day will be credited to your riding club, <u>«Club»</u> . The provisional event immetable is:                                                                                                    |                                                                                                    |
| You are entered for the <u>«Race_Type»</u> event in the <u>«Ability»</u> <u>«Category»</u> class. Any ranking points earned on the day will be credited to your riding club, <u>«Club»</u> . The provisional event timetable is:                                                                                                    |                                                                                                    |
| You are entered for the <u>«Race_Type»</u> event in the <u>«Ability»</u> <u>«Category»</u> class. Any ranking<br>points earned on the day will be credited to your riding club, <u>«Club»</u> . The provisional event<br>timetable is:                                                                                                    |                                                                                                    |
| annowable to:                                                                                                    |                                                                                                    |
| 09:15 hours Registration                                                                                                    |                                                                                                    |
| Revealed to the second second se            |                                                                                                    |
| 11:00 hours Race brief, All riders must attend.<br>11:15 hours Racing commences                                                                                                    |                                                                                                    |
| Race_Start= hours aType_ID= - Race_Type= Event                                                                                                    |                                                                                                    |
| 15:30 hours Awards ceremony                                                                                                    |                                                                                                    |
| Medals will be awarded in each category for first, second and third place. Expert and Elite<br>are ability categories that are only open to riders holding a fully endorsed race licence. To<br>qualify for Expert and Elite ranking points riders must present their licence at the time of<br>registration.                                                                                                    |                                                                                                    |
| All equipment must be in good, safe, working condition. A safety-approved cycling helmet                                                                                                    |                                                                                                    |
| must be worn at all times. Gloves and eye protection are also highly recommended. No<br>cycle-cross or hybrid bikes are permitted. All riders must display their race number which<br>should be attached to the front of the bike prior to staging.                                                                                                    |                                                                                                    |
| This regional competition will be run according to MTB regulations. Riders must ensure they<br>are familiar with these rules and regulations. We look forward to seeing you at this event.                                                                                                    |                                                                                                    |
| Yours sincerely                                                                                                    |                                                                                                    |
| Master document printed,                                                                                                    | )                                                                                                    |
| Name centre no & candidate no in the footer 1 mark                                                                                                    |                                                                                                    |
| Hame. Control to a candidate no in the tooter in mark                                                                                                    | J                                                                                                    |

#### Cambridge IGCSE – Mark Scheme PUBLISHED

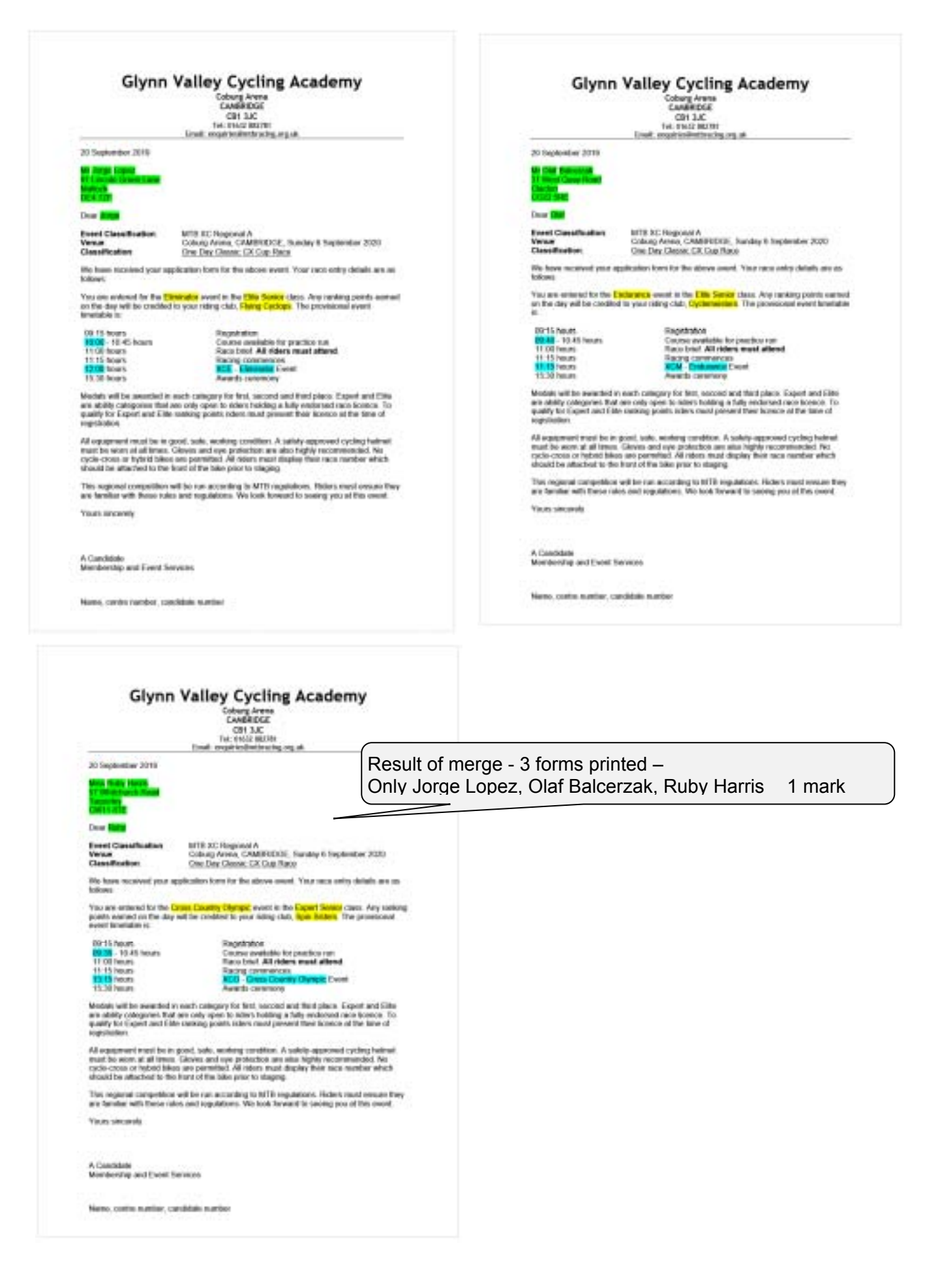

#### Task 6 – Presentation

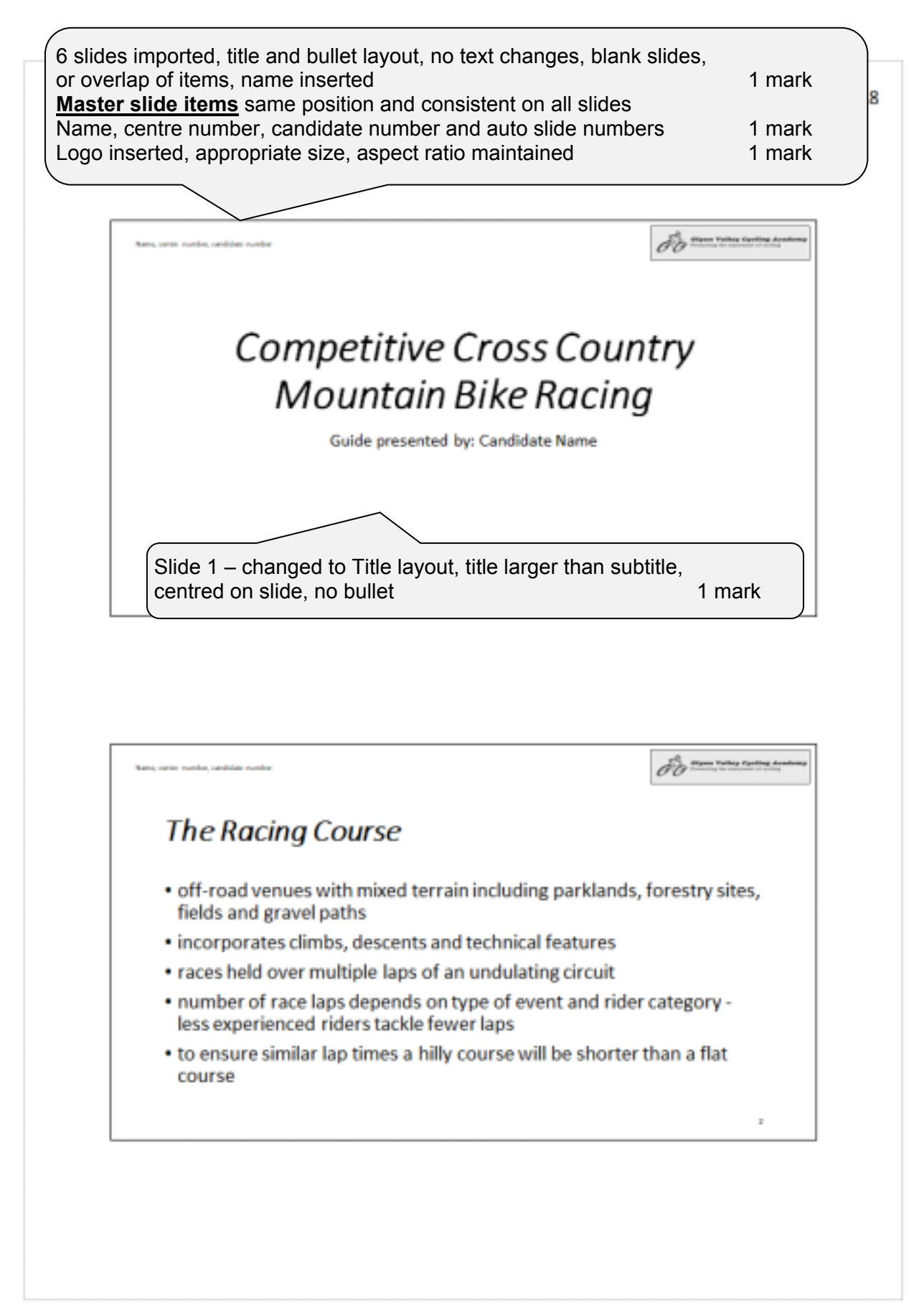

|                                                                                                    |                                                                                                    |                                                                                                    |                                                                                                    | The stars value curting Australia                                                                                                    |                                                      |
|----------------------------------------------------------------------------------------------------|----------------------------------------------------------------------------------------------------|----------------------------------------------------------------------------------------------------|----------------------------------------------------------------------------------------------------|----------------------------------------------------------------------------------------------------|------------------------------------------------------|
|                                                                                                    |                                                                                                    |                                                                                                    |                                                                                                    |                                                                                                    |                                                      |
| Cor                                                                                                    | npetit                                                                                                    | ion                                                                                                    | Types                                                                                                    |                                                                                                    |                                                      |
|                                                                                                    |                                                                                                    | hele                                                                                                    | Cross                                                                                                    | Country Race Types                                                                                                    |                                                      |
| Туре                                                                                                    | Code                                                                                                    | Age                                                                                                    | Length (km)                                                                                                    | Characteristics                                                                                                    |                                                      |
| Clipman                                                                                                    | 600                                                                                                    |                                                                                                    | 228.00.8                                                                                                    | Riders released in groups, member of laps depends on ability sategory                                                                                                    |                                                      |
| Inducance                                                                                                    | KCM                                                                                                    |                                                                                                    | 2180 to 240                                                                                                    | Rides seleated in groups, sain sun non single or multiplicitaps.<br>Entrestel by individuals and/or teams                                                                                                    |                                                      |
| Point-le-Point                                                                                                    | 109                                                                                                    | _                                                                                                    | 17Min 25                                                                                                    | Max that evolution uses<br>have shark, in one forsaling and finishes, in another<br>limit and finish is some forsaling, one deprive of here there differently evidence.                                                                                                    |                                                      |
| Mont Circuit                                                                                                    | RCC .                                                                                                    | _                                                                                                    | 17 Var 2                                                                                                    | And and there is also because, and advances of the track of the track |                                                      |
| Eliminator                                                                                                    | 801                                                                                                    |                                                                                                    | 17 Mar 1                                                                                                    | Notion released in groups of 4 or 6 , stars in one location and finishes in another Natural and artificial obstacles make a dynamic short saw                                                                                                    |                                                      |
| Tena Islal                                                                                                    | net .                                                                                                    |                                                                                                    | 17 Mar 15                                                                                                    | A none against. Der clock<br>Bilders ann, seit off insliktivally in in: joarns and jimmel aver a seit allslavon.                                                                                                    |                                                      |
| Start Pulsy                                                                                                    | KCR .                                                                                                    |                                                                                                    | 11 Mar 1                                                                                                    | Hann composition must be maint atoms - minimum 1 temati, maximum 1 temptiquet mater<br>finday between teams of 2 or more iddex, each completes a single fap of a short circuit or diministor<br>type counter.                                                                                                    |                                                      |
| Steps Rece                                                                                                    | 825                                                                                                    |                                                                                                    | 1963 to 163                                                                                                    | Multi-wage team second at to 6 didars, held over 3 to 9 days with one stage per day<br>tudged on total time/points resulting from two or more stages.                                                                                                    |                                                      |
| layout cha<br>opied into<br>rows cer<br>inserted a                                                                                                    | anged to<br>table, o<br>tre aligr<br>as first ro<br><b>ry Race</b>                                                                              | o title a<br>column<br>ned ve<br>ow of t                                                                                                 | and $5 \times 9$ for a second second seco | table – all rows/columns fully displayed<br>djusted, content fully visible, no split words<br>merged and centre<br>accurately in new row                                                                                                    | 1 n<br>1 n<br>1 n<br>1 n<br>1 n                      |
| layout cha<br>opied into<br>rows cer<br>inserted a<br><b>s Counti</b><br>18pt font<br>applied to<br>e style ap<br>printed wi                                    | anged to<br>table, o<br>tre aligr<br>as first ro<br>ry <b>Race</b><br>size app<br>rows 1<br>plied no<br>ith 2 slid                              | o title a<br>column<br>ned ve<br>ow of t<br><b>Type</b><br>blied to<br>and 2<br>cell s<br>les to                                         | and $5 \times 9$ f<br>widths ac<br>rtically<br>able, row<br><b>s</b> entered<br>o rows 1 a<br>only<br>hading, al<br>page                                                                                                    | table – all rows/columns fully displayed<br>djusted, content fully visible, no split words<br>merged and centre<br>accurately in new row<br>ind 2 only<br>I gridlines displayed                                                                                                    | 1 n<br>1 n<br>1 n<br>1 n<br>1 n<br>1 n<br>1 n<br>1 n |
| layout cha<br>opied into<br>rows cer<br>inserted a<br><b>is Counti</b><br>18pt font<br>applied to<br>e style ap<br>printed wi                                   | anged to<br>table, c<br>atre aligr<br>as first ro<br>ry Race<br>size app<br>rows 1<br>plied no<br>ith 2 slid                                    | o title a<br>column<br>ned ve<br>ow of t<br><b>Type</b><br>olied to<br>and 2<br>cell s<br>les to<br>les to                               | and $5 \times 9$ for widths ad rtically able, row <b>s</b> entered to rows 1 a only hading, all page                                                                                                    | table – all rows/columns fully displayed<br>djusted, content fully visible, no split words<br>merged and centre<br>accurately in new row<br>ind 2 only<br>I gridlines displayed                                                                                                    | 1 n<br>1 n<br>1 n<br>1 n<br>1 n<br>1 n<br>1 n        |
| layout cha<br>opied into<br>rows cer<br>inserted a<br><b>is Counti</b><br>18pt font<br>18pt font<br>applied to<br>e style ap<br>printed wi<br>• prog            | anged to<br>table, o<br>tre aligr<br>as first ro<br>ry Race<br>size app<br>rows 1 a<br>plied no<br>ith 2 slid<br>gression                       | o title a<br>column<br>ned ve<br>ow of t<br><b>Type</b><br>blied to<br>and 2<br>cell s<br>les to<br>les to<br>to elite<br>ence is        | and $5 \times 9$ f<br>widths ad<br>rtically<br>able, row<br>s entered<br>o rows 1 a<br>only<br>hading, al<br>page                                                                                                    | table – all rows/columns fully displayed<br>djusted, content fully visible, no split words<br>merged and centre<br>accurately in new row<br>ind 2 only<br>I gridlines displayed                                                                                                    | 1 r<br>1 r<br>1 r<br>1 r<br>1 r<br>1 r<br>1 r        |
| layout cha<br>opied into<br>rows cer<br>inserted a<br><b>s Countr</b><br>18pt font<br>applied to<br>e style ap<br>printed wi<br>• prog<br>• a ful               | anged to<br>table, c<br>atre aligr<br>as first ro<br><b>ry Race</b><br>size app<br>rows 1<br>plied no<br>ith 2 slid                             | o title a<br>column<br>ned ve<br>ow of t<br><b>Type</b><br>blied to<br>and 2<br>cell s<br>les to<br>les to<br>les to<br>les to<br>les to | and $5 \times 9$ f<br>widths ad<br>able, row<br><b>s</b> entered<br>o rows 1 a<br>only<br>hading, al<br>page                                                                                                    | table – all rows/columns fully displayed<br>djusted, content fully visible, no split words<br>merged and centre<br>accurately in new row<br>and 2 only<br>I gridlines displayed                                                                                                    | 1 n<br>1 n<br>1 n<br>1 n<br>1 n<br>1 n<br>1 n        |
| layout cha<br>opied into<br>rows cer<br>inserted a<br><b>is Counti</b><br>18pt font<br>applied to<br>e style ap<br>printed wi<br>• prof<br>• a ful              | anged to<br>table, c<br>atre aligr<br>as first ro<br><b>ry Race</b><br>size app<br>rows 1 a<br>plied no<br>ith 2 slid<br>gression               | o title a<br>column<br>ned ve<br>ow of t<br><b>Type</b> :<br>blied to<br>and 2<br>cell s<br>les to<br>les to<br>to elite<br>ence is      | and $5 \times 9$ for widths and the second second secon | table – all rows/columns fully displayed<br>djusted, content fully visible, no split words<br>merged and centre<br>accurately in new row<br>ind 2 only<br>I gridlines displayed                                                                                                    | 1 n<br>1 n<br>1 n<br>1 n<br>1 n<br>1 n<br>1 n        |
| layout cha<br>opied into<br>rows cer<br>inserted a<br><b>is Counti</b><br>18pt font<br>18pt font<br>applied to<br>e style ap<br>printed wi<br>• prog<br>• a ful | anged to<br>table, c<br>atre aligr<br>as first ro<br><b>ry Race</b><br>size app<br>rows 1<br>plied no<br>ith 2 slid<br>gression<br>Il race lic  | o title a<br>column<br>ned ve<br>ow of t<br><b>Type</b><br>blied to<br>and 2<br>cell s<br>les to<br>les to<br>les to<br>les to<br>les to | and $5 \times 9$ for widths and the second second secon | table – all rows/columns fully displayed<br>djusted, content fully visible, no split words<br>merged and centre<br>accurately in new row<br>and 2 only<br>I gridlines displayed                                                                                                    | 1 n<br>1 n<br>1 n<br>1 n<br>1 n<br>1 n<br>1 n        |
| layout cha<br>opied into<br>rows cer<br>inserted a<br><b>s Countr</b><br>18pt font<br>applied to<br>e style ap<br>printed wi<br>• prog<br>• a ful               | anged to<br>table, o<br>tre aligr<br>as first ro<br>ry <b>Race</b><br>size app<br>rows 1 a<br>plied no<br>ith 2 slid<br>gression<br>Il race lic | o title a<br>column<br>ned ve<br>ow of t<br><b>Type</b><br>blied to<br>and 2<br>cell s<br>les to<br>les to<br>les to<br>les to<br>les to | and 5 × 9 f<br>widths ad<br>rtically<br>able, row<br>s entered<br>o rows 1 a<br>only<br>hading, al<br>page                                                                                                    | table – all rows/columns fully displayed<br>djusted, content fully visible, no split words<br>merged and centre<br>accurately in new row<br>and 2 only<br>I gridlines displayed                                                                                                    | 1 n<br>1 n<br>1 n<br>1 n<br>1 n<br>1 n<br>1 n        |
| layout cha<br>opied into<br>rows cer<br>inserted a<br><b>is Countr</b><br>18pt font<br>applied to<br>e style ap<br>printed wi<br>• prog<br>• a ful              | anged to<br>table, c<br>atre aligr<br>as first ro<br><b>ry Race</b><br>size app<br>rows 1 a<br>plied no<br>ith 2 slid                           | o title a<br>column<br>ned ve<br>ow of t<br><b>Type</b><br>olied to<br>and 2<br>cell s<br>les to<br>les to<br>les to<br>les to elite     | and $5 \times 9$ for widths address of the widths address of the widths address of the widths address of the widths address of the widths address of the widths address of the width of the width of the wid | table – all rows/columns fully displayed<br>djusted, content fully visible, no split words<br>merged and centre<br>accurately in new row<br>and 2 only<br>I gridlines displayed                                                                                                    | 1 r<br>1 r<br>1 r<br>1 r<br>1 r<br>1 r<br>1 r        |

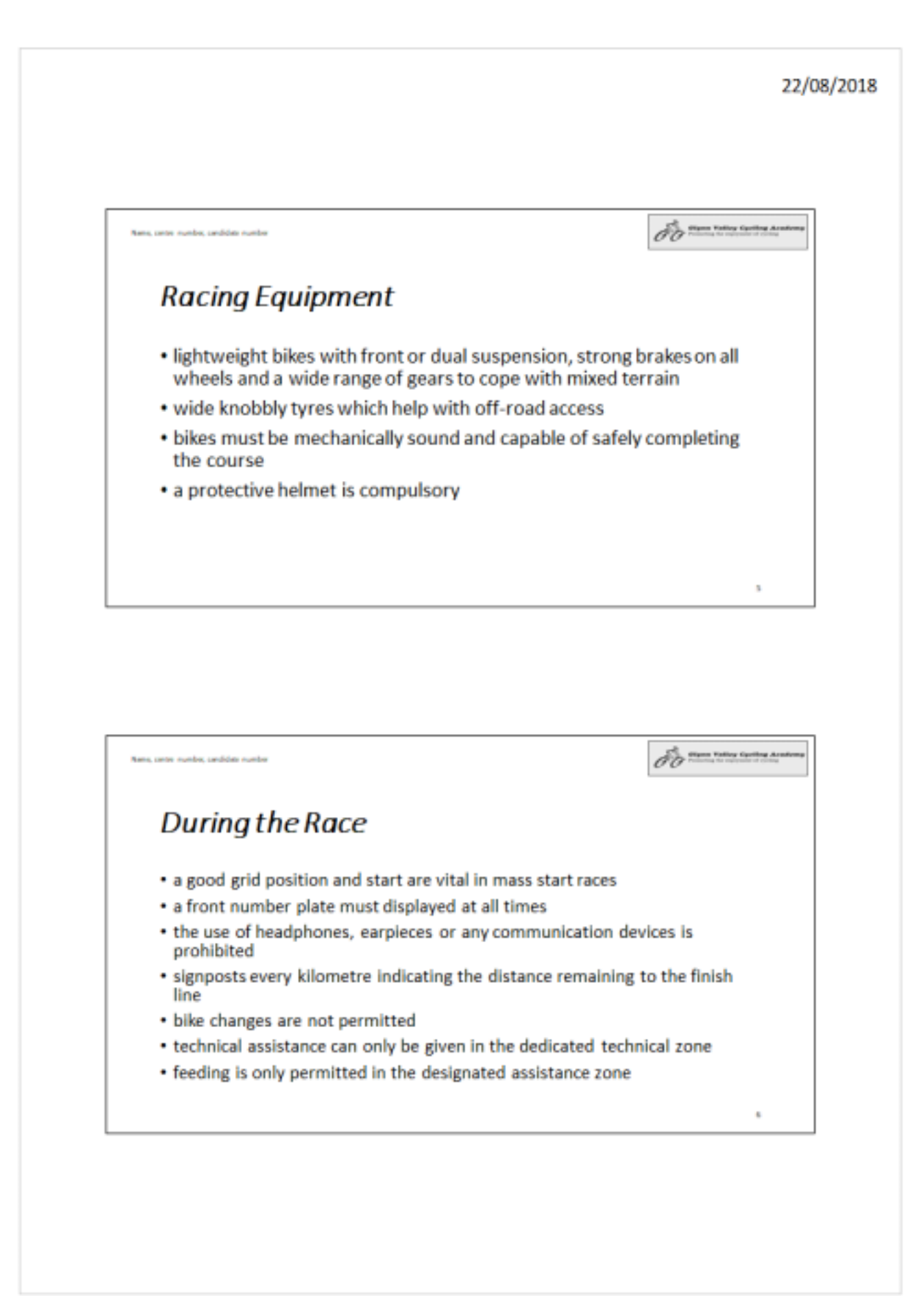

### **EVIDENCE DOCUMENT**

![](_page_24_Figure_4.jpeg)

![](_page_25_Figure_3.jpeg)